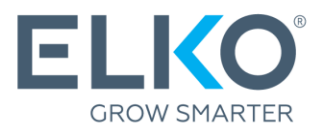

# Utworzenie zgłoszenia gwarancyjnego w eCom (Instrukcja)

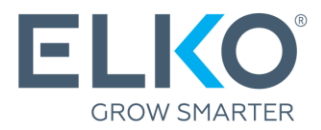

Niniejszy przewodnik przeprowadzi Cię krok po kroku przez proces ubiegania się o gwarancję na towary zakupione od ELKO Group (zwanej dalej ELKO).

## 1. Zaloguj się do eCom

W celu zgłoszenia reklamacji przejdź do ecom.elkogroup.com

Wszystkie opcje związane z serwisem gwarancyjnym można znaleźć w zakładce Gwarancja:

| ELKO     | < Gwarancja            |               |                             |
|----------|------------------------|---------------|-----------------------------|
|          | Gwarancja              | $\rightarrow$ | Warunki gwarancji           |
| Ĭ        | Zgłoszenie o darmowego | $\rightarrow$ | Nowe zgłoszenie gwarancyjne |
| 0        | kuriera DPD            |               | Stworzone zgłoszenia        |
| Ű        |                        |               | Wysłane zgłoszenia          |
| Fa       |                        |               | Historia zgłoszeń           |
|          |                        |               | Centra serwisowe            |
| $\odot$  |                        |               | Okres gwarancyjny           |
| <b>~</b> |                        |               |                             |
| 凸        |                        |               |                             |
| í        |                        |               |                             |
|          |                        |               |                             |

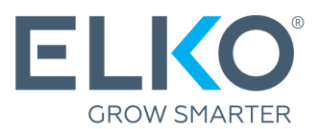

## 2. Dowiedz się, które centrum gwarancyjne obsługuje Twoje produkty

Listę wszystkich centrów serwisowych (w formacie .xlsx) znajdziesz w zakładce Gwarancja → Centra serwisowe

Następny krok zależy od tego, kto świadczy usługi gwarancyjne dla marki i grupy produktów:

ELKO → kontynuować zgodnie z punktem 3 niniejszej instrukcji.

Inna firma → Skontaktuj się z firmą z listy w celu przesłania zgłoszenia.

| Strona główna / Serwis / Gwarancja /<br>Centra serwisowe |  |  |  |  |  |
|----------------------------------------------------------|--|--|--|--|--|
| Servisa centri                                           |  |  |  |  |  |
| 38417 KB, XLSX<br>Zmodyfikowane: 14.02.2024<br>11:07     |  |  |  |  |  |

## Utworzenie zgłoszenia reklamacyjnego ELKO w przypadku, kiedy ELKO jest dostawcą produktu

Jeżeli ELKO jest dostawcą gwarancji na wadliwy produkt\*, wniosek gwarancyjny można wypełnić i złożyć za pośrednictwem poczty elektronicznej w zakładce **Gwarancja → Nowe** zgłoszenie gwarancyjne

\*Wyłącznie produkty zakupione w ELKO mogą być zgłoszone w ramach gwarancji!

**3.1. Podaj adres kontaktowy** i dostawy dla ELKO RMA, aby zwrócić produkt po serwisie gwarancyjnym.

**3.2. Znajdź produkt**. Skorzystaj z podanych kryteriów wyszukiwania (najlepiej numeru seryjnego, jeśli dotyczy), aby znaleźć konkretny, wadliwy produkt, który kupiłeś od ELKO. Po wprowadzeniu parametrów kliknij przycisk "Wyszukaj". Jeśli nie możesz znaleźć tego, czego szukasz, zapoznaj się z sekcją 3.5 (Ręczne dodawanie towaru). Jeżeli potrzebujesz wprowadzić dużą liczbę produktów w jednym zgłoszeniu, dostępna jest opcja "Importuj produkty z pliku".

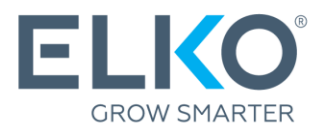

| Strona główna / Serwis / Gwarancia /     |                                           |                                               |                      |                      |                |                      |              |
|------------------------------------------|-------------------------------------------|-----------------------------------------------|----------------------|----------------------|----------------|----------------------|--------------|
| Nowe załoszenie                          | awarancvine <sup>®</sup>                  |                                               |                      |                      |                |                      |              |
| g                                        | 9 • • • • • • • • • • • • • • • • • • •   |                                               |                      |                      |                |                      |              |
| W związku ze zmianami w organizacji prac | y spowodowanymi przez restrykcje związane | e z Covid-19, rozpatrzenie reklamacji przez d | ział RMA może potrwa | ć dłużej niż zwykle, | zwłaszcza w pr | zypadku naprawy prod | uktów. Z aór |
| dziękujemy za Państwa wyrozumiałość i ci | erpliwość.                                |                                               |                      |                      |                |                      | 3.1.         |
| PAKOWANIE WYTYCZNE                       |                                           |                                               |                      |                      |                |                      |              |
| KOMPLETNOŚĆ ZGŁOSZENIA                   |                                           |                                               |                      |                      |                |                      |              |
| Osoba kontaktowa:                        |                                           | Nazwa zgłoszenia:                             |                      |                      |                |                      |              |
| Telefon:                                 |                                           | Adresy dostawy:                               | Rīga, Toma iela 4    | •                    |                |                      |              |
|                                          |                                           |                                               |                      |                      |                |                      |              |
|                                          |                                           |                                               |                      |                      | + Dodaj        | 🔒 Zaimportuj pro     | 3.2          |
| OKREŚL KRYTERIA WYSZUKIWANIA             |                                           |                                               |                      |                      |                |                      |              |
|                                          |                                           |                                               |                      |                      |                |                      |              |
| Numer seryjny:                           |                                           | Nazwa produktu:                               |                      |                      |                |                      |              |
| Kod ELKO:                                |                                           | Faktura:                                      |                      |                      |                |                      |              |
| Kod producenta:                          |                                           | Data faktury:                                 | Data od 🔳            | Data do 🗎            | 1              |                      |              |
| Wyszukaj Usuń wszystkie                  |                                           |                                               |                      |                      |                |                      |              |
| CJUIT WJZYSTKIE                          |                                           |                                               |                      |                      |                |                      |              |

**3.3. Dodaj produkt.** Jeśli w wynikach wyszukiwania znajdziesz żądany produkt, kliknij "Dodaj". Otworzy się wyskakujące okienko (patrz punkt 3.4).

| OKREŚL KRYT             | ERIA WYSZUKIWANIA                                                   |               |                                |                     |                            |                                     |       |
|-------------------------|---------------------------------------------------------------------|---------------|--------------------------------|---------------------|----------------------------|-------------------------------------|-------|
| Numer seryj             | ny:                                                                 | Naz           | wa produktu:                   | gembir              | ď                          |                                     |       |
| Kod ELKO:               |                                                                     | Fak           | tura:                          |                     |                            |                                     |       |
| Kod produce             | enta:                                                               | Dat           | a faktury:                     | Data o              | d 🗎 Data                   | a do 🗮                              |       |
| Wyszukaj<br>WYNIKI WYSZ | Usuń wszystkie<br>ZUKIWANIA                                         |               |                                |                     |                            |                                     | 3.3.  |
| Kod ELKO<br>1332260     | Nazwa produktu<br>WRL REPEATER 300MBPS BLACK WNP-R<br>03-BK GEMBIRD | Numer seryjny | Okres gwarancyjny<br>24 months | Faktura<br>LV571841 | Data faktury<br>27.07.2023 | Gwarancja<br>ważna do<br>27.07.2025 | Dodaj |

**3.4. Wprowadź szczegóły wady.** Wybierz rodzaj wady ze zdefiniowanych opisów lub użyj pola komentarza, aby szczegółowo opisać wadę.

Jeżeli sprzęt posiada raport amortyzacji z autoryzowanego serwisu, zaznacz w odpowiednim miejscu i dołącz zeskanowaną kopię raportu amortyzacji. Jeżeli posiadasz wyniki badań, możesz je również załączyć w formie pliku. Po wprowadzeniu wszystkich informacji kliknij "Dodaj", a wrócisz do pierwotnego widoku wniosku.

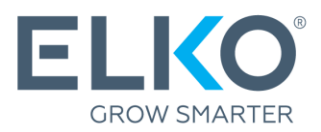

| Strona główna<br>Nowe  | Informacje o                                                                                                    | produkcie                                                                                 | ×     |            |                   |                        |               |
|------------------------|----------------------------------------------------------------------------------------------------|-------------------------------------------------------------------------------------------|-------|------------|-------------------|------------------------|---------------|
| W związku ze z         | INFORMACJE O PRODUKCIE                                                                                                    |                                                                                           |       | rzez dział | ł RMA może potrwa | ć dłużej niż zwykle, z | właszcza w    |
| przypadku nap          | Kod ELKO:                                                                                                    | 1332260                                                                                   |       |            |                   |                        |               |
| - <u>PAKO</u>          | Numer seryjny*:                                                                                                    |                                                                                           |       |            |                   |                        |               |
| KOMPLETNOŚ             | Okres gwarancyjny:                                                                                                    | 24 months                                                                                 |       |            |                   |                        |               |
| Osoba konta            | Nazwa produktu*:                                                                                                    | WRL REPEATER 300MBPS BLACK WNP-<br>RP300-03-BK GEMBIRD                                    |       |            |                   |                        |               |
| Telefon:               | Faktura:                                                                                                    | LV571841                                                                                  |       | F          | Rīga, Toma iela 4 | •                      |               |
|                        | Data faktury*:                                                                                                    | 27.07.2023                                                                                |       |            |                   | 0                      |               |
| LISTA PRODUK           | Koniec gwarancji:                                                                                                    | 27.07.2025                                                                                |       |            | + Dodaj           | 📋 Zaimportuj pro       | dukty z pliku |
| Wyślij<br>OKREŚL KRYTI | Wybierz właściwy opis usterki<br>Opisz tak dokładnie jak to mo.<br>języku angielskim. Jeśli usterk<br>Zarządzania Ryzykiem Elko mo | produktu nie wykrywa<br>2liwe jak d WI-FI nie działa ział<br>2że odrzuc utrata połączenia | ony w |            |                   |                        |               |
| Numer seryjr           | 0/256                                                                                                    |                                                                                           |       |            |                   |                        |               |
| Kod ELKO:              | Dodaj wniosek Centrum S                                                                                                    | erwisowego                                                                                |       |            |                   |                        |               |
| Kod produce            | Komentarze:                                                                                                    |                                                                                           |       |            | Data od 🗎         | Data do 🗮              |               |
| Wyszukaj               |                                                                                                    |                                                                                           |       |            |                   |                        |               |
|                        | Dodaj                                                                                                    |                                                                                           |       |            |                   |                        |               |
|                        |                                                                                                    |                                                                                           |       |            |                   |                        |               |
|                        |                                                                                                    |                                                                                           |       |            |                   |                        |               |

**3.5. (opcjonalnie) Ręczne dodanie pozycji.** W przypadku nieodnalezienia towaru lub konieczności zarejestrowania kilku pozycji z jednego listu przewozowego, można skorzystać z rejestracji ręcznej za pomocą przycisku "Dodaj" i wprowadzić szczegóły wady zgodnie z opisem w punkcie 3.4. Pracownik ELKO RMA sprawdzi dane.

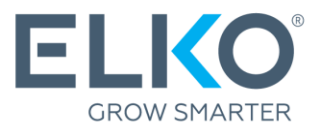

| Strona główna / Serwis / Gwarancja /<br>Nowe zgłoszenie                                                                                   | gwarancyjne <sup>®</sup>                                                                        |                                                          | 3.5.                                            |
|----------------------------------------------------------------------------------------------------|-------------------------------------------------------------------------------------------------|----------------------------------------------------------|-------------------------------------------------|
| W związku ze zmianami w organizacji prac<br>zwłaszcza w przypadku naprawy produktó<br><u>PAKOWANIE WYTYCZNE</u><br>KOMPLETNOŚĆ ZGŁOSZENIA | cy spowodowanymi przez restrykcje związane z C<br>ów. Z góry dziękujemy za Państwa wyrozumiałoś | Covid-19, rozpatrzenie reklamacji p<br>ść i cierpliwość. | orzez dział RMA może potrwać dłużej niż zwykle, |
| Osoba kontaktowa:<br>Telefon:                                                                                                    |                                                                                                 | Nazwa zgłoszenia:<br>Adresy dostawy:                     | Rīga, Toma iela 4 🔹                             |

**3.6. Zatwierdzenie.** Jeśli chcesz dodać więcej niż jeden element do tego samego zgłoszenia, powtórz powyższe kroki. Po znalezieniu i dodaniu wszystkich elementów upewnij się, że wszystkie szczegóły są prawidłowe i kliknij "Wyślij".

| Strona dłówna / Serwis / Gwarancia /                                                 |                                                                          |                                                |                                  |                                         |
|--------------------------------------------------------------------------------------|--------------------------------------------------------------------------|------------------------------------------------|----------------------------------|-----------------------------------------|
| Nowe załoszenie (                                                                    | awarancyine <sup>®</sup>                                                 |                                                |                                  |                                         |
| Nowe zgłoszenie ę                                                                    | gwarancyjne                                                              |                                                |                                  |                                         |
| W związku ze zmianami w organizacji pracy<br>produktów. Z góry dziękujemy za Państwa | r spowodowanymi przez restrykcje związan<br>wyrozumiałość i cierpliwość. | e z Covid-19, rozpatrzenie reklamacji przez d: | ział RMA może potrwać dłużej niż | ż zwykle, zwłaszcza w przypadku naprawy |
| PAKOWANIE WYTYCZNE KOMPLETNOŚĆ ZGŁOSZENIA                                            |                                                                          |                                                |                                  |                                         |
| Osoba kontaktowa:                                                                    | Elko Elko                                                                | Nazwa zgłoszenia:                              |                                  |                                         |
| Telefon:                                                                             | 67093230                                                                 | Adresy dostawy:                                | Rīga, Toma iela 4                | • 3.6.                                  |
| LISTA PRODUKTÓW ZGŁOSZENIA GWARA                                                     | NCYJNEGO                                                                 |                                                | + Do                             | daj 📄 📓 Zaimportuj produkty z pliku     |
| Kod ELKO Nazwa produktu                                                              | Numer                                                                    | seryjny Okres gwarancyjny Fa                   | ktura Data faktury               | Gwarancja<br>ważna do                   |
| 1332260 WRL REPEATER 300MBPS<br>03-BK GEMBIRD                                        | BLACK WNP-RP300-                                                         | 24 months LV5                                  | 71841 27.07.2023                 | 27.07.2025                              |
| Wyślij Usuń wszystkie                                                                |                                                                          |                                                |                                  |                                         |

Wniosek zostanie przesłany do działu RMA ELKO w celu rozpatrzenia.

Proszę czekać na potwierdzenie wysyłki do działu RMA ELKO!

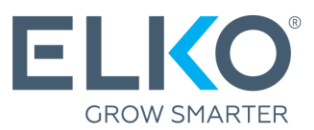

## 4. Przetwarzanie i śledzenie zgłoszenia

Rozpatrzenie zgłoszenia odbywa się według następującego procesu:

| Zgłoszenie                      | Wszystkie zgłoszenia mogą być sprawdzane w zakładce<br>Gwarancja → Stworzone zgłoszenia                                                                                                    |
|---------------------------------|----------------------------------------------------------------------------------------------------|
| Rewizja                         | Status zgłoszenia zmienia się na "Oczekujący".<br>Jeżeli w trakcie procesu sprawdzania ELKO RMA będziesz miał<br>dalsze pytania dotyczące wady, brakujących dokumentów lub<br>innych informacji, na Twoim koncie w eCom pojawi się pismo<br>(obok wniosku pojawi się ikona listu oraz powiadomienie o<br>nadejściu pisma przesłane na adres e-mail wnioskodawcy).<br>Klikając ikonę listu możesz zobaczyć treść listu i odpowiedzieć<br>(patrz rysunek 4.1). |
| Potwierdzenie<br>wysyłki        | Po otrzymaniu wszystkich niezbędnych informacji dział RMA<br>ELKO podejmie decyzję o przyjęciu (status Zatwierdzony do<br>przesłania) lub odrzuceniu (status Usunięty).                                                                                                    |
| Wysyłka towaru do<br>ELKO       | Jeżeli status zgłoszenia został zmieniony na "Potwierdzony do przesłania" patrz dalszy punkt 5.                                                                                                    |
| Sprawdzenie<br>towaru i decyzja | Po otrzymaniu towaru dział RMA dokona jego kontroli.<br>Jeżeli wykaże ona wadę, produkt zostanie naprawiony,<br>wymieniony na równorzędny lub lepszy, lub zostanie wystawiona<br>nota kredytowa.<br>Jeżeli kontrola nie wykaże wady, zostanie wystawiona faktura na<br>kwotę 10 EUR (bez VAT) i towar zostanie zwrócony.                                                                                                    |

| Strona głów<br>Stwc | vna / Serwis / Gwaranc<br>DrZONE ZGłC                                | oszenia ®                                                                             |                                                      |                          |                      |                  |                            |
|---------------------|----------------------------------------------------------------------|---------------------------------------------------------------------------------------|------------------------------------------------------|--------------------------|----------------------|------------------|----------------------------|
| Sprav<br>Zwiń wszys | vdź zmianę statusu zgło:<br>tkie ↓ Odrzucone i us<br>Numer żądania ↓ | szenia gwarancji poprzez r<br>sunięte produkty: Ukryj ↓<br>Informacje kontaktowe<br>↑ | rowinięcie widoku zgłosze<br>,<br>Nazwa zgłoszenia ↑ | nia<br>Data zgłoszenia ↑ | Stworzone przez<br>↑ | Adresy dostawy ↑ | Status 7 4.1.              |
| Wyślij              | ECOM153996                                                           | ara<br>articitat                                                                      | Infection - Drage                                    | 28.02.2024               | 200                  | Sensitive was 26 | Zatwierdzone i<br>wysyłane |

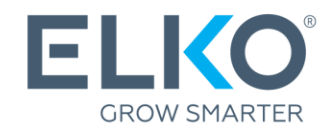

## 5. Wysyłka towarów od ELKO

Towar można wysłać do działu RMA ELKO, jeżeli zgłoszenie posiada status "Zatwierdzomy do wysyłki".

#### 5.1. Wybierz zgłoszenia, dla których chcesz wysłać towar do ELKO. W sekcji

"Przygotowane wnioski" zaznacz jeden lub więcej wniosków ze statusem "Potwierdzone do przesłania" i kliknij "Wyślij".

| Strona główna / Serwis / Gwarancja<br>Stworzone zgło                                                                                                    | /<br>szenia <sup>®</sup>                                                         |                                                |                          |                 |                   |                |     |
|----------------------------------------------------------------------------------------------------|----------------------------------------------------------------------------------|------------------------------------------------|--------------------------|-----------------|-------------------|----------------|-----|
| <ul> <li>Sprawdź zmianę statusu zgłosz</li> <li>Zwiń wszystkie          <ul> <li>Odrzucone i usu</li> <li>Numer żąc</li> <li>5.1.</li> </ul> </li> </ul> | enia gwarancji poprzez r<br>nięte produkty: Ukryj ↓<br>nformacje kontaktowe<br>↑ | owinięcie widoku zgłosze<br>Nazwa zgłoszenia 🛧 | nia<br>Data zgłoszenia 🔨 | Stworzone przez | Adresy dostawy 个  | Status 个       |     |
| Vyślij 🗊 Usuń                                                                                                    |                                                                                  | Interior Top                                   | 28.02.2024               |                 | Generica Intel In | Zatwierdzone i | ) * |

**5.2. Akt akceptacji transferu.** Potwierdź wybrane zgłoszenia. Zostanie wygenerowany akt przekazania odbioru, który należy wydrukować i dołączyć do przesyłki.

| Strona główna /<br>Stworz | / Serwis / Gwarancj<br>CONE ZGłC   | ∝∕<br>oszenia ®                                        |                                    |                                                                               |                                                                                                    |                                                                                         |                  | 5.2.                           |
|---------------------------|------------------------------------|--------------------------------------------------------|------------------------------------|-------------------------------------------------------------------------------|----------------------------------------------------------------------------------------------------|-----------------------------------------------------------------------------------------|------------------|--------------------------------|
| Sprawdź z                 | mianę statusu zgłos                | zenia gwarancji poprzez r                              | owinięcie widoku z                 | głoszenia                                                                     |                                                                                                    |                                                                                         |                  |                                |
| Zwin wszystkie<br>Nu      | ✓ Odrzucone i usu<br>mer żądania ↓ | unięte produkty: Ukryj ↓<br>Informacje kontaktowe<br>↑ | Nazwa zgłoszenia                   | a.↑ Da                                                                        | ita zgłoszenia ↑                                                                                                    | Stworzone przez<br>↑                                                                    | Adresy dostawy 个 | Status ↑                       |
| Vyślij                    | ОМ153996<br>🗊 Usuń                 |                                                        | Defektivs -<br>2:<br>2:<br>kt<br>w | App<br>odczas wys<br>arządzania<br>ostał dołącz<br>tóry może z<br>niosku do w | lication<br>ylania produktu du<br>ryzykiem należy si<br>cony akt Zatwierdu<br>ostać pobrany po<br>ostać pobrany po<br>rysłania. | sending×<br>o Działu<br>ę upewnić, że<br>enia-Transferu,<br>ratwietdzeniu<br>Anulowanie |                  | Zatwierdzone i 🛄 👻<br>wysyłane |

**5.3. Wyślij produkty do ELKO.** Możesz przesłać je na własną rękę lub za pomocą bezpłatnej opcji kurier DPD (limit wysyłek jest określony w <u>Warunkach gwarancji</u>). Jeśli wybierzesz opcję darmowa wysyłka za pomocą kuriera DPD, prosimy odnieść się do punktu 5.4)

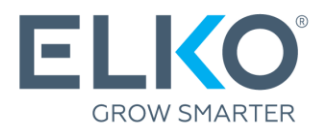

**5.4. Zamówienie kuriera.** W przypadku odbioru uszkodzonych towarów ELKO zapewnia bezpłatną usługę kurierską, którą można zamówić w sekcji **Gwarancja → Zgłoszenie o darmowego kuriera DPD → Nowe zgłoszenie o kuriera**.

| 1. Wypełnij zgłoszenie i<br>wskaż produkty, które<br>chcesz wysłać                                                                                                    | 2. Zamów<br>kuriera i<br>wydrukuj<br>etykietę DPD                                                    | 3. Spakuj towar<br>wraz z aktem<br>akceptacji<br>transferu z<br>etykietą DPD na<br>pudełku | 4. Przekaż<br>przesyłkę<br>kurierowi |
|----------------------------------------------------------------------------------------------------|----------------------------------------------------------------------------------------------------|--------------------------------------------------------------------------------------------|--------------------------------------|
| Strona główna < Serwis < Nowe zgłoszenie o kuriera<br>Nowe zgłoszenie o kuriera Aktyw                                                                                       | ne zgłoszenia Historia zgłoszeń                                                                      | 5.4.                                                                                       |                                      |
| 2/2 Ilość darmowych zgłoszeń o darmowego<br>Każdego miesiąca ELKO zapewnia pewną liczl<br>bazując na twoim poziomie Serwisu ELKO. By<br>zgłoszenie o darmowego kuriera DPD. | <b>kuriera DPD</b><br>pę zgłoszeń o darmowego kuriera DPD<br>zgłosić się po takiego kuriera wypełnij |                                                                                            |                                      |
| 1. Informacje o dostawie 🔨<br>Osoba kontaktowa *                                                                                                    |                                                                                                    |                                                                                            |                                      |
| felefon *<br>Wybierz ~                                                                                                    | E-mail *                                                                                             |                                                                                            |                                      |
| Toma iela 4, Rīga, LV-1003                                                                                                    | ~                                                                                                    |                                                                                            |                                      |
| Data przybycia kuriera*<br>Select date                                                                                                    | Czas przybycia kuriera                                                                               |                                                                                            |                                      |
| llość przesytek *                                                                                                    |                                                                                                    |                                                                                            |                                      |
| Komentarze dla kuriera                                                                                                    |                                                                                                    |                                                                                            |                                      |
| 2. Produkty do dostarczenia 🗡                                                                                                    |                                                                                                    |                                                                                            |                                      |
| Apply for courier and print DPD documen                                                                                                    | ts                                                                                                   |                                                                                            |                                      |
|                                                                                                    |                                                                                                    |                                                                                            |                                      |

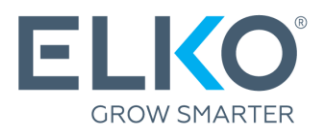

## Ważne!

Produkt wysyłany do działu RMA ELKO musi być kompletny i znajdować się w oryginalnym opakowaniu. W przypadku braku oryginalnego opakowania, produkt można zapakować także w inne opakowanie nadające się do transportu.

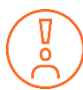

Zanim zaniesiesz urządzenie do centrum serwisowego w celu naprawy, odłącz urządzenie od aktywnych kont i usuń hasło.

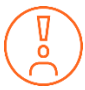

Pozostałe warunki gwarancji ELKO (RMA) można znaleźć w - <u>https://ecom.elkogroup.com/warranty</u>